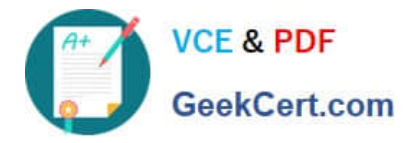

# NCM-MCI-6.5<sup>Q&As</sup>

Nutanix Certified Master - Multicloud Infrastructure (NCM-MCI)v6.5

# Pass NCM-MCI-6.5 Exam with 100% Guarantee

Free Download Real Questions & Answers **PDF** and **VCE** file from:

https://www.geekcert.com/ncm-mci-6-5.html

100% Passing Guarantee 100% Money Back Assurance

Following Questions and Answers are all new published by Official Exam Center

Instant Download After Purchase

100% Money Back Guarantee

- 😳 365 Days Free Update
- 800,000+ Satisfied Customers

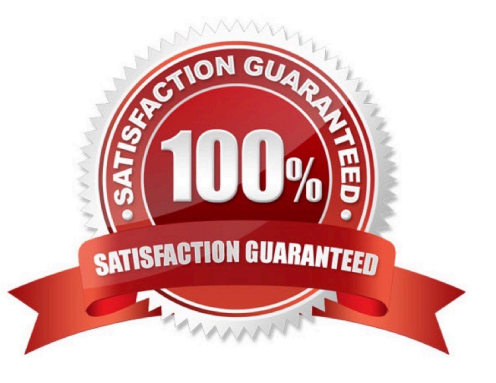

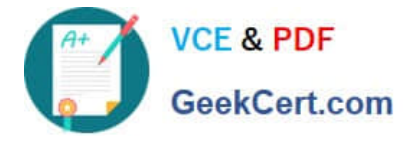

## **QUESTION 1**

CORRECT TEXT

Task 15

An administrator found a CentOS VM, Cent\_Down, on the cluster with a corrupted network stack. To correct the issue, the VM will need to be restored from a previous snapshot to become reachable on the network again.

VM credentials:

Username: root

Password: nutanix/4u

Restore the VM and ensure it is reachable on the network by pinging 172.31.0.1 from the VM.

Power off the VM before proceeding.

A. Answer: See the for step by step solution.

Correct Answer: A

To restore the VM and ensure it is reachable on the network, you can follow these steps:

Log in to the Web Console of the cluster where the VM is running. Click on Virtual Machines on the left menu and find Cent\_Down from the list. Click on the power icon to power off the VM.

Click on the snapshot icon next to the power icon to open the Snapshot Management window.

Select a snapshot from the list that was taken before the network stack was corrupted. You can use the date and time information to choose a suitable snapshot. Click on Restore VM and confirm the action in the dialog box. Wait for the

restore process to complete.

Click on the power icon again to power on the VM. Log in to the VM using SSH or console with the username and password provided. Run the command ping 172.31.0.1 to verify that the VM is reachable on the network. You should see a

reply from the destination IP address.

Go to VMS from the prism central gui

Select the VMand go to More -> Guest Shutdown

Go to Snapshots tab and revert to latest snapshot available power on vm and verify if ping is working

### **QUESTION 2**

CORRECT TEXT Task 6 An administrator has requested the commands needed to configure traffic segmentation on an unconfigured node. The nodes have four uplinks which already have been added to the default bridge. The default bridge should have eth0 and

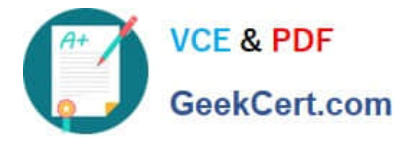

eth1 configured as active/passive, with eth2 and eth3 assigned to the segmented traffic and configured to take advantage of both links with no changes to the physical network components. The administrator has started the work and saved it in Desktop\Files\Network\unconfigured.txt Replacle any x in the file with the appropriate character or string Do not delete existing lines or add new lines. Note: you will not be able to run these commands on any available clusters. Unconfigured.txt manage\_ovs --bond\_name brX-up --bond\_mode xxxxxxxxxx --interfaces ethX,ethX update\_uplinks manage\_ovs --bridge\_name brX-up --interfaces ethX,ethX --bond\_name bond1 -- bond\_mode xxxxxxxxxx update\_uplinks

A. Answer: See the for step by step solution.

### Correct Answer: A

To configure traffic segmentation on an unconfigured node, you need to run the following commands on the node: manage\_ovs --bond\_name br0-up --bond\_mode active-backup --interfaces eth0,eth1 update\_uplinks manage\_ovs --bridge\_name br0-up --interfaces eth2,eth3 --bond\_name bond1 --bond\_mode balance-slb update\_uplinks These commands will create a bond named br0-up with eth0 and eth1 as active and passive interfaces, and assign it to the default bridge. Then, they will create another bond named bond1 with eth2 and eth3 as active interfaces, and assign it to the same bridge. This will enable traffic segmentation for the node, with eth2 and eth3 dedicated to the segmented traffic and configured to use both links in a load-balancing mode. I have replaced the x in the file Desktop\Files\Network \unconfigured.txt with the appropriate character or string for you. You can find the updated file in Desktop\Files\Network\configured.txt.

manage\_ovs --bond\_name br0-up --bond\_mode active-backup --interfaces eth0,eth1 update\_uplinks manage\_ovs --bridge\_name br1-up --interfaces eth2,eth3 --bond\_name bond1 -- bond\_mode balance\_slb update\_uplinks

https://portal.nutanix.com/page/documents/solutions/details?targetId=BP-2071-AHV- Networking:ovs-command-line-configuration.html

# **QUESTION 3**

### CORRECT TEXT

Task 2

An administrator needs to configure storage for a Citrix-based Virtual Desktop infrastructure.

Two VDI pools will be created

Non-persistent pool names MCS\_Pool for tasks users using MCS Microsoft Windows 10 virtual Delivery Agents (VDAs)

Persistent pool named Persist\_Pool with full-clone Microsoft Windows 10 VDAs for power users

20 GiB capacity must be guaranteed at the storage container level for all power user VDAs

The power user container should not be able to use more than 100 GiB

Storage capacity should be optimized for each desktop pool.

Configure the storage to meet these requirements. Any new object created should include the name of the pool(s) (MCS and/or Persist) that will use the object.

Do not include the pool name if the object will not be used by that pool.

Any additional licenses required by the solution will be added later.

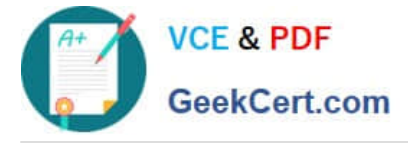

A. Answer: See the for step by step solution.

Correct Answer: A

To configure the storage for the Citrix-based VDI, you can follow these steps:

Log in to Prism Central using the credentials provided. Go to Storage > Storage Pools and click on Create Storage Pool. Enter a name for the new storage pool, such as VDI\_Storage\_Pool, and select the disks to include in the pool. You can

choose any combination of SSDs and HDDs, but for optimal performance, you may prefer to use more SSDs than HDDs.

Click Save to create the storage pool.

Go to Storage > Containers and click on Create Container. Enter a name for the new container for the non-persistent pool, such as MCS\_Pool\_Container, and select the storage pool that you just created, VDI\_Storage\_Pool, as the source.

Under Advanced Settings, enable Deduplication and Compression to reduce the storage footprint of the non-persistent desktops. You can also enable Erasure Coding if you have enough nodes in your cluster and want to save more space.

These settings will help you optimize the storage capacity for the non-persistent pool.

Click Save to create the container.

Go to Storage > Containers and click on Create Container again. Enter a name for the new container for the persistent pool, such as Persist\_Pool\_Container, and select the same storage pool, VDI\_Storage\_Pool, as the source.

Under Advanced Settings, enable Capacity Reservation and enter 20 GiB as the reserved capacity. This will guarantee that 20 GiB of space is always available for the persistent desktops. You can also enter 100 GiB as the advertised

capacity to limit the maximum space that this container can use. These settings will help you control the storage allocation for the persistent pool.

Click Save to create the container.

Go to Storage > Datastores and click on Create Datastore. Enter a name for the new datastore for the non-persistent pool, such as MCS\_Pool\_Datastore, and select NFS as the datastore type. Select the container that you just created,

MCS\_Pool\_Container, as the source.

Click Save to create the datastore.

Go to Storage > Datastores and click on Create Datastore again. Enter a name for the new datastore for the persistent pool, such as Persist\_Pool\_Datastore, and select NFS as the datastore type. Select the container that you just created,

Persist\_Pool\_Container, as the source.

Click Save to create the datastore.

The datastores will be automatically mounted on all nodes in the cluster. You can verify this by going to Storage > Datastores and clicking on each datastore. You should see all nodes listed under Hosts.

You can now use Citrix Studio to create your VDI pools using MCS or full clones on these datastores. For more information on how to use Citrix Studio with Nutanix Acropolis, seeCitrix Virtual Apps and Desktops on NutanixorNutanix

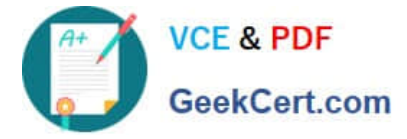

virtualization environments.

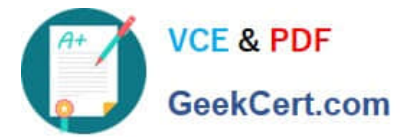

| Create Storag                                                                              | ge Container           | ? >           |
|--------------------------------------------------------------------------------------------|------------------------|---------------|
| ame                                                                                        |                        |               |
| ST_MCS_Pool                                                                                |                        |               |
| orage Pool                                                                                 |                        |               |
| Storage_Pool                                                                               |                        | •             |
| ax Capacity                                                                                |                        |               |
| 8.26 TIB (Physical) Based on storage                                                       | e pool free unreserve  | d capacity    |
| dvanced Settings                                                                           |                        |               |
| Replication Factor ③                                                                       |                        |               |
|                                                                                            |                        |               |
| Reserved Capacity                                                                          |                        |               |
| 20                                                                                         |                        | GiB           |
| Advertised Capacity                                                                        |                        |               |
| Total GIB                                                                                  |                        | GiB           |
| Perform post-process compression<br>compression, set the delay to 0.<br>Delay (in minutes) | of all persistent data | i. For inline |
| 0                                                                                          |                        |               |
| Deduplication                                                                              |                        |               |
| Cache                                                                                      |                        |               |
| Perform inline deduplication of r<br>performance.                                          | read caches to optim   | ize           |
|                                                                                            |                        |               |
| Perform post-process dedup                                                                 | lication of persistent | data.         |
| Erasure Coding 🛞                                                                           |                        |               |
| Enable                                                                                     |                        |               |
|                                                                                            |                        | d-state       |
| Erasure coding enables capacity<br>drives and hard disk drives.                            | y savings across solio |               |
| Erasure coding enables capacity<br>drives and hard disk drives.<br>Filesystem Whitelists   | y savings across solio |               |
| Erasure coding enables capacity<br>drives and hard disk drives.                            | y savings across solic |               |

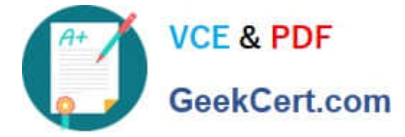

| ne T_Persist_Pool rage Pool torage_Pool Capacity 26 TiB (Physical) Based on storage pool free unreserved of ranced Settings Replication Factor ② 2 Reserved Capacity 0 Advertised Capacity 100 Compression                                                                                                    | GiB       | -<br>-<br>] |
|----------------------------------------------------------------------------------------------------|-----------|-------------|
| T_Persist_Pool rage Pool torage_Pool Capacity 26 TiB (Physical) Based on storage pool free unreserved of ranced Settings Replication Factor ③ 2 Reserved Capacity 0 Advertised Capacity 100 Compression                                                                                                    | GiB       | •<br>]      |
| rage Pool<br>torage_Pool<br>Capacity<br>26 TiB (Physical) Based on storage pool free unreserved of<br>ranced Settings<br>Replication Factor ⑦<br>2<br>Reserved Capacity<br>0<br>Advertised Capacity<br>100<br>2 Compression                                                                                                    | GiB       | •<br>]      |
| torage_Pool Capacity Capacity Capacity Caranced Settings Replication Factor ③ Capacity 0 Advertised Capacity 100 Compression Capacity Capacity Capa | GiB       | •<br>]      |
| Capacity<br>26 TiB (Physical) Based on storage pool free unreserved of<br>anced Settings<br>Replication Factor ⑦<br>2<br>Reserved Capacity<br>0<br>Advertised Capacity<br>100<br>2 Compression                                                                                                    | GiB       | ]           |
| Replication Factor (a)                                                                                                    | GiB       | ]           |
| 2 Reserved Capacity 0 Advertised Capacity 100 Compression                                                                                                    | GiB       | ]           |
| 2<br>Reserved Capacity<br>0<br>Advertised Capacity<br>100<br>2 Compression                                                                                                    | GiB       | ]           |
| Reserved Capacity 0 Advertised Capacity 100 Compression                                                                                                    | GiB       | ]           |
| 0<br>Advertised Capacity<br>100<br>2 Compression                                                                                                    | GiB       | ]           |
| Advertised Capacity<br>100<br>2 Compression                                                                                                    | GiB       | 1           |
| Advertised Capacity 100 Compression                                                                                                    | GiB       |             |
| 100<br>2 Compression                                                                                                    | GiB       |             |
| Compression                                                                                                    |           | 1           |
| Perform post-process compression of all persistent data. F<br>compression, set the delay to 0.<br>Delay (in minutes)                                                                                                    | or inline | ]           |
| Deduplication                                                                                                    |           |             |
| Zache                                                                                                    |           |             |
| Perform inline deduplication of read caches to optimize<br>performance.                                                                                                    | 9         |             |
| Capacity                                                                                                    |           |             |
| Perform post-process deduplication of persistent da                                                                                                    | ata.      |             |
| Erasure Coding 💿                                                                                                    |           |             |
| _ Enable                                                                                                    |           |             |
| Erasure coding enables capacity savings across solid-s<br>drives and hard disk drives.                                                                                                    | state     |             |
| Filesystem Whitelists                                                                                                    |           |             |
| Enter commma separated entries                                                                                                    |           |             |

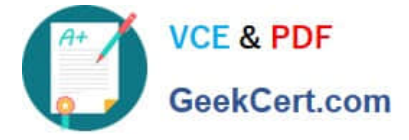

https://portal.nutanix.com/page/documents/solutions/details?targetId=BP-2079-Citrix- Virtual-Apps-and-Desktops:bp-nutanix-storage-configuration.html

# **QUESTION 4**

CORRECT TEXT

Task 7

An administrator has environment that will soon be upgraded to 6.5. In the meantime, they need to implement log and apply a security policy named Staging\_Production, such that not VM in the Staging Environment can communicate with any

VM in the production Environment,

Configure the environment to satisfy this requirement.

Note: All other configurations not indicated must be left at their default values.

A. Answer: See the for step by step solution.

#### Correct Answer: A

To configure the environment to satisfy the requirement of implementing a security policy named Staging\_Production, such that no VM in the Staging Environment can communicate with any VM in the production Environment, you need to do the following steps: Log in to Prism Central and go to Network > Security Policies > Create Security Policy. Enter Staging\_Production as the name of the security policy and select Cluster A as the cluster. In the Scope section, select VMs as the entity type and add the VMs that belong to the Staging Environment and the Production Environment as the entities. You can use tags or categories to filter the VMs based on their environment. In the Rules section, create a new rule with the following settings: Direction: Bidirectional Protocol: Any Source: Staging Environment Destination: Production Environment Action: Deny Save the security policy and apply it to the cluster. This will create a security policy that will block any traffic between the VMs in the Staging Environment and the VMs in the Production Environment. You can verify that the security policy is working by trying to ping or access any VM in the Production Environment from any VM in the Staging Environment, or vice versa. You should not be able to do so.

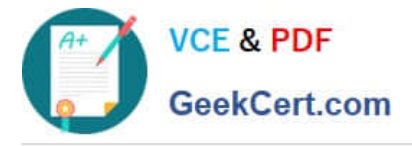

|                        |                 | VMs                 |
|------------------------|-----------------|---------------------|
| Virtual Infrastructure | а, <sup>о</sup> |                     |
| Policies               | ×               | Sources             |
| Hardware               |                 | Protection Policies |
| Activity               |                 | Recovery Plans      |
| Operations             |                 | NGT Policies        |
| Administration         |                 | Image Placement     |
| Services               | ÷ .             |                     |
|                        |                 |                     |
|                        |                 |                     |

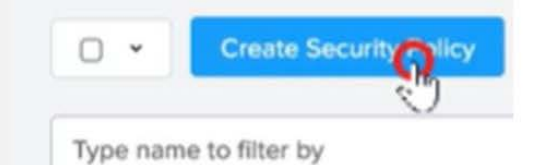

Name

Staging\_Production

Purpose

Isolate Staging\_Production

Isolate This Category

Environment: Staging

From This Category

**Environment: Production** 

Apply the isolation only within a subset of the data center

| Advanced Configuration                       |                        |                   |                  |                         |                                |                                 |                  |
|----------------------------------------------|------------------------|-------------------|------------------|-------------------------|--------------------------------|---------------------------------|------------------|
| Policy Hit Logs 💿                            |                        | Disabled          |                  |                         |                                |                                 |                  |
|                                              | Cancel                 | Apply Now         | Save and Monitor |                         |                                |                                 |                  |
| • 2 Actions • Greater Security               | Policy Export & Import | •                 |                  |                         |                                |                                 | T Filters        |
| Type nam Update Angly 3 1 selected o Monitor |                        |                   |                  |                         | To enforce th<br>box next to t | ne policy, che<br>he policy, ch | eck the<br>loose |
| Na Delete urpose                             | Policy                 |                   |                  | L                       | Actions, ther                  | n Apply.                        | lad              |
| Staging_Production Isolate HR                | from IT Env            | ironment: Staging |                  | Environment: Production | 1                              | Monitoring                      | few seconds ago  |

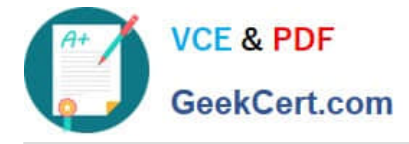

# **QUESTION 5**

CORRECT TEXT

Task 8

Depending on the order you perform the exam items, the access information and credentials could change. Please refer to the other item performed on Cluster B if you have problems accessing the cluster.

The infosec team has requested that audit logs for API Requests and replication capabilities be enabled for all clusters for the top 4 severity levels and pushed to their syslog system using highest reliability possible. They have requested no other logs to be included.

Syslog configuration:

Syslog Name: Corp\_syslog

Syslop IP: 34.69.43.123

Port: 514

Ensure the cluster is configured to meet these requirements.

A. Answer: See the for step by step solution.

Correct Answer: A

To configure the cluster to meet the requirements of the infosec team, you need to do the following steps:

Log in to Prism Central and go to Network > Syslog Servers > Configure Syslog Server. Enter Corp\_syslog as the Server Name, 34.69.43.123 as the IP Address, and 514 as the Port. Select TCP as the Transport Protocol and enable RELP

(Reliable Logging Protocol). This will create a syslog server with the highest reliability possible. Click Edit against Data Sources and select Cluster B as the cluster. Select API Requests and Replication as the data sources and set the log level

to CRITICAL for both of them. This will enable audit logs for API requests and replication capabilities for the top 4 severity levels (EMERGENCY, ALERT, CRITICAL, and ERROR) and push them to the syslog server. Click Save.

Repeat step 2 for any other clusters that you want to configure with the same requirements.

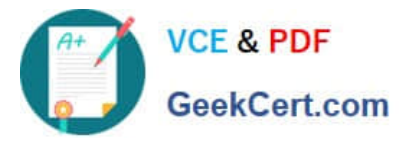

| o, Dashboard           |      |                     |                 |           |                           | C Prism        |            |                    |                             |               |
|------------------------|------|---------------------|-----------------|-----------|---------------------------|----------------|------------|--------------------|-----------------------------|---------------|
| Dashboard              |      | Main Dashboard Ø    | Manage Dashboar | ds        |                           |                |            |                    |                             |               |
| Calm                   | 140  |                     |                 |           |                           |                |            |                    |                             |               |
| Reports                | 14   | Cluster Quick Acces | s               |           | Impacted Cluster          |                |            | Cluster Storage    |                             |               |
|                        | 1.00 | NTNXPRDG4           |                 |           |                           |                |            | CLUSTER            | USED STORAGE                | DATA REDUK    |
| Images                 |      | NTNYLAMMON          |                 |           | NTN                       | IXVMWG3        |            | NTNXVMWG3          | 10                          |               |
| Playbooks              | 10   | MINAVIENOS          |                 |           |                           | \$0 <b>*</b> 9 |            |                    |                             |               |
| Recovery Plans         | - 96 |                     |                 |           | Anomalies (last 24 hours) |                | 40         | N1NXPHD64          |                             |               |
| Protection Policies    | *    |                     |                 |           | Runway                    |                | 365 days   |                    |                             |               |
| VMs List               | 18   |                     |                 |           | because a second second   |                |            |                    |                             |               |
|                        |      |                     |                 |           | Inefficient VMs           |                |            |                    |                             |               |
| Virtual Infrastructure |      |                     |                 |           | Plays (last 24 hours)     |                | 0          |                    |                             |               |
| Policies               | . e  |                     |                 |           |                           |                |            |                    |                             |               |
| Hardware               | 1    | Cluster Runway      |                 |           | Cluster CPU Usage         |                |            | Tasks              |                             |               |
| Activity               | 5    | NTNXPRDG4           | CPU             | 365+ days | NTNXVMWG3                 |                | 6.43%      | S View All Task(s) |                             |               |
| Operations             |      | NTMANA BUGS         | CRU             | 265) days | NTNYRROCA                 |                | 1 6.044    |                    |                             |               |
| Administration         | ÷.,  | NTRAVINI03          | CPU             | 303* 0895 | NINAPROGA                 |                | 3.04%      |                    |                             |               |
| Services               | ×    |                     |                 |           |                           |                |            |                    |                             |               |
|                        | -    |                     |                 |           | Cluster Memory Usage      |                |            | No. 1              | with methods, for this list | 4 20 Kerline  |
| Prism Central Setting  | 1    |                     |                 |           | NTNXVMWG3                 |                | 20.1%      |                    |                             |               |
|                        |      |                     |                 |           | NTNYRROGA                 |                | 12.77%     |                    |                             |               |
|                        |      |                     |                 |           | HINGPROOF                 |                |            |                    |                             |               |
|                        |      | VM Efficiency       |                 |           | Cluster Latency           |                |            | Reports            |                             |               |
|                        |      | 1                   |                 | 3         | NTNXPRDG4                 |                | 2.23<br>ms | 2                  |                             | 0             |
|                        |      | Overprovision       | ned             | Inactive  | NTNXVMWG3                 |                | 1.79       | Total Report       | s                           | Scheduled Rep |

| 2 |
|---|
|   |
|   |
|   |
|   |
|   |
|   |
|   |
|   |
|   |
|   |
|   |
|   |
|   |
|   |
|   |
|   |
|   |
|   |
|   |
|   |

| Server Name                             |      |             |
|-----------------------------------------|------|-------------|
| Corp_syslog                             |      |             |
| IP Address                              |      |             |
| 34.69.43.123                            |      |             |
| Port                                    |      |             |
| 514                                     |      |             |
| Transport Protocol                      |      |             |
|                                         |      |             |
| ICP                                     |      |             |
| Enable RELP (Reliable Logging Protocol) |      |             |
|                                         |      |             |
|                                         | Back | Configure 4 |

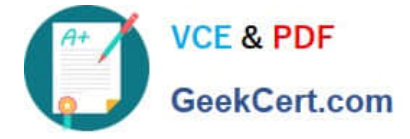

| yslog Servers               | +Configur            | e Syslog Server |
|-----------------------------|----------------------|-----------------|
| Name                        | Server IP            |                 |
| Corp_syslog                 | 34.69.43.123         | 5               |
| elect data sources to be se | nt to syslog server. | a Edit          |
| Data Sources                |                      |                 |

| Data Sources and Respective | Severity Level                                                   |
|-----------------------------|------------------------------------------------------------------|
| Module Name Se              | verity Level                                                     |
| API Audit                   | Select Severity Level ÷                                          |
| Audit 1                     | - Alert: action must be taken immediately                        |
| Flow                        | 2 - Critical: critical conditions<br>3 - Error: error conditions |
| 4                           | 4 - Warning: warning conditions                                  |
| Ę                           | 5 - Notice: normal but significant condition                     |

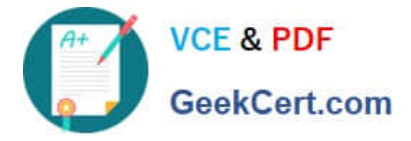

To configure the Nutanix clusters to enable audit logs for API Requests and replication capabilities, and push them to the syslog system with the highest reliability possible, you can follow these steps:

Log in to the Nutanix Prism web console using your administrator credentials. Navigate to the "Settings" section or the configuration settings interface within Prism. Locate the "Syslog Configuration" or "Logging" option and click on it.

Configure the syslog settings as follows:

Syslog Name: Enter "Corp\_syslog" as the name for the syslog configuration. Syslog IP: Set the IP address to "34.69.43.123", which is the IP address of the syslog system.

Port: Set the port to "514", which is the default port for syslog. Enable the option for highest reliability or persistent logging, if available. This ensures that logs are sent reliably and not lost in case of network interruptions.

Save the syslog configuration.

Enable Audit Logs for API Requests:

In the Nutanix Prism web console, navigate to the "Cluster" section or the cluster management interface.

Select the desired cluster where you want to enable audit logs. Locate the "Audit Configuration" or "Security Configuration" option and click on it. Look for the settings related to audit logs and API requests. Enable the audit logging feature and

select the top 4 severity levels to be logged.

Save the audit configuration.

Enable Audit Logs for Replication Capabilities:

In the Nutanix Prism web console, navigate to the "Cluster" section or the cluster management interface.

Select the desired cluster where you want to enable audit logs. Locate the "Audit Configuration" or "Security Configuration" option and click on it. Look for the settings related to audit logs and replication capabilities. Enable the audit logging

feature and select the top 4 severity levels to be logged.

Save the audit configuration.

After completing these steps, the Nutanix clusters will be configured to enable audit logs for API Requests and replication capabilities. The logs will be sent to the specified syslog system with the highest reliability possible.

ncli

rsyslog-config set-status enable=false

rsyslog-config add-server name=Corp\_Syslog ip-address=34.69.43.123 port=514 network-protocol=tdp relpenabled=false

rsyslog-config add-module server-name= Corp\_Syslog module-name=APLOS level=INFO

rsyslog-config add-module server-name= Corp\_Syslog module-name=CEREBRO level=INFO

rsyslog-config set-status enable=true

https://portal.nutanix.com/page/documents/kbs/details?targetId=kA00e0000009CEECA2

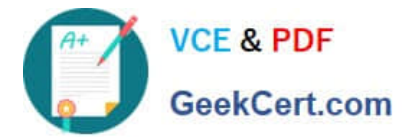

NCM-MCI-6.5 VCE Dumps

NCM-MCI-6.5 Exam Questions NCM-MCI-6.5 Braindumps